# DAIMLER TRUCK

### Berechtigung einer Applikation durch den Portal Manager in Alice

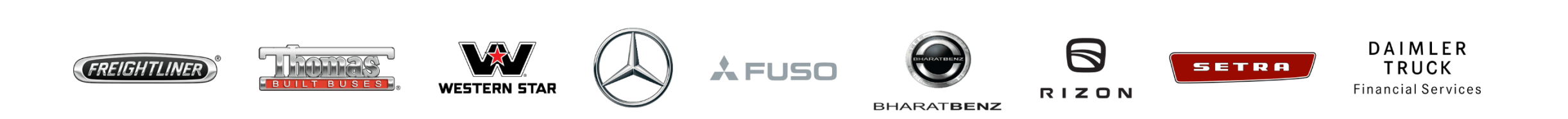

## Schritt 1: Öffnen Sie Alice.

#### (URL: <u>https://alice.mercedes-benz.com</u>)

| ← C              | ŵ 6      | https://alice       | e.mercedes-benz.com/acce | SS                 |                |         |                                                   | A»       | ធ       | £= @     | 9 ⊻₀    | InPrivate |    |
|------------------|----------|---------------------|--------------------------|--------------------|----------------|---------|---------------------------------------------------|----------|---------|----------|---------|-----------|----|
| Alice #          | Access 🗸 |                     |                          |                    |                | $\odot$ |                                                   |          |         |          |         | Ø         | SR |
| ිය<br>Startseite |          | Hallo<br>Was willst | ),<br>du heute machen?   |                    |                |         |                                                   |          |         |          |         |           |    |
| Neuer<br>Antrag  |          | Deine O             | ptionen                  |                    |                |         |                                                   |          |         |          |         |           |    |
| Aufgaben         |          | B                   | Rollen & Rechte b        | eantragen          |                |         | Meine Aufgaben 2                                  | )        |         |          |         |           |    |
| Anträge          |          |                     |                          | Erstellen eines r  | neuen Antrags  | 5 🔊     |                                                   | Offene   | Aufgabe | en bearb | eiten 🌘 | >         |    |
| Profil           |          | Ē                   | Antragsübersicht         | 12                 |                |         | Control Center                                    |          |         |          |         |           |    |
| G<br>Support     |          |                     | I                        | hre relevanten Ant | träge anzeiger | 1 🕑     | Überblick über die Zugriffsrechte<br>Organisation | Ihres Te | ams ode | er Ihrer | e       | >         | Ŧ  |

Schritt 2: Rufen Sie "Alice Access" auf und klicken Sie auf "Neuer Antrag" um die Rolle einem bestimmten Benutzer zuzuweisen, klicken Sie auf "Für jemand anderes", um den Benutzer auszuwählen.

| ← C               | https://alice.mercedes-benz.com/access/ac        | ccessRequest/delegated                 | A <sup>n</sup> tà ti            | y InPrivate D … |
|-------------------|--------------------------------------------------|----------------------------------------|---------------------------------|-----------------|
| Alice A           | Access V                                         | $\bigotimes$                           |                                 | SR SR           |
| ි<br>Startseite   | Nutzer<br>Bitte wählen Sie den Benutzer aus, für | den Sie eine Rolle beantragen möchten. |                                 |                 |
| Neuer<br>Antrag   |                                                  |                                        |                                 |                 |
| &<br>Aufgaben     | Nutzer                                           | Rollen Zusätzlich<br>Bitte auswählen   | ne Informationen Zusammenfassun | 00              |
| Anträge           | Rolle beantragen                                 |                                        |                                 |                 |
| Control<br>Center | Für Mie                                          | ch Für Jemand Anderen                  | Massenimport                    |                 |
| (1)<br>Profil     | SR                                               | <b>2</b>                               |                                 |                 |
|                   |                                                  | Bitte auswählen                        | Massenimport über CSV-Datei     |                 |
| Support           |                                                  |                                        |                                 | Weiter          |

Schritt 3: Verwenden Sie die Suchleiste und suchen Sie nach der Benutzer-ID, der Sie die Rolle zuweisen möchten, und klicken Sie auf "Weiter".

| ~ C               | ۵ d                 | nttps:// <b>alice.mercedes-benz.com</b> /access/accessRequest/ | delegated                     | A <sup>™</sup> t <b>∂</b> t <sup>°</sup> ≣ t | ê 🤟 🚺    | Private 🔊 … |
|-------------------|---------------------|----------------------------------------------------------------|-------------------------------|----------------------------------------------|----------|-------------|
| Alice A           | Access $\checkmark$ |                                                                | $\bigotimes$                  |                                              |          | SR SR       |
| ි<br>Startseite   |                     | Reed, Shahhare                                                 | Red, Buildian                 | Massenimport über CSV-Datei                  |          |             |
| Neuer<br>Antrag   |                     |                                                                | Entfernen                     |                                              |          |             |
| ැති<br>Aufgaben   |                     | Suche nach Benutzer-ID, Vorname, Nachname oder E-Mail          |                               |                                              | × Q      | - 1         |
| (E)<br>Anträge    |                     | Status<br>Aktiv                                                | Community<br>Alle Communities | Land<br>Alle Länder                          | <b>.</b> |             |
| Control<br>Center | -                   |                                                                |                               |                                              |          |             |
| ()<br>Profil      |                     | SR                                                             | $\odot$                       |                                              | L        |             |
| Support           |                     |                                                                |                               |                                              | Weiter   |             |

Schritt 4: Verwenden Sie die Suchleiste und suchen Sie die Rolle, die Sie dem Benutzer zuweisen möchten.

| é C â              | https://alice.mercedes-benz.com/access/ac                  | cessRequest/delegated            |                                    | A to the 🕁 🛄    | rivate 👔 … |
|--------------------|------------------------------------------------------------|----------------------------------|------------------------------------|-----------------|------------|
| Alice <b>Acces</b> | 5 🗸                                                        | Q                                | $\supset$                          |                 | SR SR      |
| G<br>Startseite    |                                                            |                                  |                                    |                 |            |
| Neuer<br>Antrag    | Nutzer<br>Raut, Shubham                                    | <b>Rollen</b><br>Bitte auswählen | Zusätzliche Informationen          | Zusammenfassung |            |
| 🛞<br>Aufgaben      | Ausgewählte Rollen                                         |                                  |                                    |                 | _          |
| ()<br>Anträge      | Bitte wählen Sie Rollen von u                              | nten aus                         |                                    |                 | _          |
|                    |                                                            |                                  |                                    |                 |            |
| Center             | Suche nach Rollen-ID, Name oder Beschreibung<br>ECON_START |                                  |                                    | ×Q              |            |
| ()<br>Profil       | Anwendungen<br>All Applications                            |                                  | Rollenoptionen<br>Alle Rollentypen | •               |            |
| G Support          |                                                            |                                  |                                    | Zurück Weiter   |            |

**Schritt 5:** Sobald Sie die Rolle ausgewählt haben, können Sie die Gültigkeit definieren. Sollte das nicht gewünscht sein, klicken Sie das Kontrollkästchen und auf "**Rolle hinzufügen**".

| ← C               | <u>6</u> 6 | https://alice.mercedes-benz.c                     | om/access/accessRe                      | equest/delegated                                |                       | A»                       | î₀ f=        | œ ،       | Lo InPrivate |     |
|-------------------|------------|---------------------------------------------------|-----------------------------------------|-------------------------------------------------|-----------------------|--------------------------|--------------|-----------|--------------|-----|
| Alice <b>A</b>    | Access 🔨   | /                                                 |                                         | $\langle$                                       | )                     |                          |              |           | Ø            | SR  |
| ි<br>Startseite   |            | 20191018: Start authori<br>S49_START till now bec | zation role for eC<br>cause of compatib | con. This was called<br>bility reasons with old |                       |                          |              |           |              |     |
| Ð                 |            | i Details                                         |                                         | 🕂 Rolle hinzufügen                              |                       |                          |              |           |              |     |
| Neuer<br>Antrag   |            |                                                   |                                         |                                                 |                       |                          |              |           |              |     |
| ()<br>Aufgaben    |            | Antragsoptione                                    | <b>n</b>                                | or of on. This was called \$40                  | START till now becaus | se of compatibility reas | ons with old | <b>/</b>  | <            |     |
| Anträge           |            | software. This chan                               | ge is made at the                       | e request of the DSE Migrati                    | on Team.              | se of compatibility reas |              | developed | -            | - 1 |
| 0                 |            | Vergabezeitraum Vergabezeitrau                    | m definieren                            |                                                 |                       |                          |              |           |              |     |
| Control<br>Center |            | Gültig ab<br>August, 16, 2023                     | Ö                                       | Gültig bis<br>February, 12, 2024                |                       |                          |              |           |              | - 1 |
| (1)<br>Profil     |            |                                                   |                                         |                                                 |                       |                          |              |           |              |     |
|                   |            |                                                   |                                         |                                                 |                       | Verwerfen                | Rolle hir    | ızufügen  |              | _   |
| ບູບ<br>Support    |            |                                                   |                                         |                                                 |                       |                          | Zurüc        | k V       | Veiter       | +   |

**Schritt 6:** Klicken Sie auf "**Weiter**", sobald ein grünes Häkchen bei der ausgewählten Rolle zu sehen ist.

| ← C               | https://alice.mercedes-benz.com/access/accessRequest/delegated                                                            | A to the to the rivate 🔊 … |
|-------------------|----------------------------------------------------------------------------------------------------|----------------------------|
| Alice A           | $\sim$                                                                                                    |                            |
| ි<br>Startseite   | Suche nach Rollen-ID, Name oder Beschreibung ECON_START                                                                   | XQ                         |
| Neuer<br>Antrag   | Anwendungen All Applications Rollenoptionen Alle Rollentypen                                                              | ~                          |
| ැති<br>Aufgaben   | ECON_START 🔗                                                                                                    |                            |
| (E)<br>Anträge    | 20191018: Start authorization role for eCon. This was called S49_START till now because of compatibility reasons with old |                            |
| Control<br>Center | i) Details 🧪 Optionen bearbeiten 🙁 Entfernen                                                                              |                            |
| (1)<br>Profil     | Weniger anzeigen       500 Rollen anzeigen         1/1 Roles Shown                                                        |                            |
| G<br>Support      |                                                                                                    | Zurück Weiter              |

Schritt 7: Geben Sie den Grund für die Zuweisung der Rolle für den Benutzer an und klicken Sie auf "Weiter".

| $\leftarrow$ C    | https://alice.mercedes-benz.com/access/accessRequest/delegated                            | AN to the 🕁 InPrivate 🔊                   |    |
|-------------------|-------------------------------------------------------------------------------------------|-------------------------------------------|----|
| Alice A           | lccess 🗸                                                                                  | $\bigcirc$                                | SR |
| Constantseite     | Neuer Rollenantrag 3/4<br>Zusätzliche Informationen<br>Bitte nennen Sie den Antragsgrund. |                                           |    |
| ැ<br>Aufgaben     |                                                                                           |                                           |    |
| ()<br>Anträge     | NutzerRollenRaut, Shubham1 Rolle                                                          | Zusätzliche Informationen Zusammenfassung |    |
| Control<br>Center | Grund                                                                                     |                                           |    |
| ()<br>Profil      | Geben Sie Ihren Antragsgrund ein<br>Zuweisung einer Rolle für Testzwecke                  |                                           |    |
| Support           |                                                                                           | Zurück Weiter                             | -  |

### Schritt 8: Überprüfen Sie Ihren Antrag und bestätigen Ihn mit einem Klick auf "Absenden".

| ← C               | https://alice.mercedes-benz.com/access/accessReq                                | uest/delegated    |                           | A to the to the A contracte |
|-------------------|---------------------------------------------------------------------------------|-------------------|---------------------------|-----------------------------|
| Alice A           | ccess 🗸                                                                         | Q                 | $\bigcirc$                | SR SR                       |
| Constantseite     | Neuer Rollenantrag 4/4<br>Zusammenfassung<br>Bitte überprüfen Sie Ihren Antrag. |                   |                           |                             |
| ©<br>Aufgaben     | <u> </u>                                                                        | - 📿 –             |                           |                             |
| Anträge           | <b>Nutzer</b><br>Raut, Shubham                                                  | Rollen<br>1 Rolle | Zusätzliche Informationen | Zusammenfassung             |
| Control<br>Center | Rolle beantragen für                                                            |                   |                           | Gehe zur Nutzerauswahl      |
| (1)<br>Profil     | SR                                                                              |                   |                           |                             |
| Support           |                                                                                 |                   |                           | Zurück                      |

Schritt 9: Sobald Sie auf "Senden" geklickt haben, wird die entsprechende Rolle dem jeweiligen Benutzer zugewiesen.

| ~ C             | https://alice.mercedes-benz.com/access/accessRequest/delegated | A» | ٢œ | ∱ @ | ±∕ <sub>⊗</sub> InPrivate 💽 … |
|-----------------|----------------------------------------------------------------|----|----|-----|-------------------------------|
| Alice A         | $\sim$                                                         |    |    |     | SR SR                         |
| ි<br>Startseite | Neuer Rollenantrag                                             |    |    |     |                               |
| Neuer<br>Antrag | Destatiguitg                                                   |    |    |     |                               |
| (C)<br>Aufgaben | Ę                                                              |    |    |     |                               |
| (E)<br>Anträge  | Ihr Antrag war erfolgreich.                                    |    |    |     |                               |
|                 | Den Status Ihres Antrages können Sie unter Anträge verfolgen.  |    |    |     |                               |
| Center          | Alle Anträge anzeigen Neuer Antrag                             |    |    |     |                               |
| Profil          |                                                                |    |    |     |                               |
| Support         |                                                                |    |    |     | Ŧ                             |